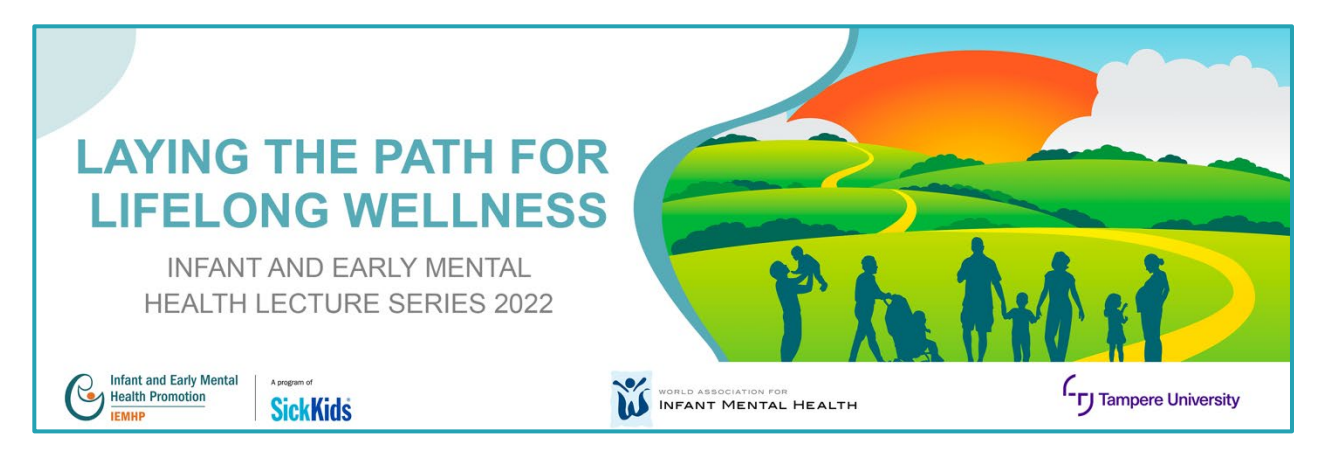

How to Register and Access Lecture Series 2022

To access the *Lecture Series 2022: Laying the Path for Lifelong Wellness*, please follow these steps:

## 1. Open the IEMHP learning website:

Click on the link: <u>https://learning.iemhp.ca/Login/Login.aspx</u>. Please ensure you are using Chrome, Firefox, Edge, or Safari throughout the training. Note that the Learning Platform will allow you to switch between English and French by using the EN/FR buttons on the top right corner of the screen.

#### 2. Register your learning account:

NOTE: If you already have a learning account, please skip this step. Log in using your email and password (associated with your learning account) and move to **5**. **Purchasing** *Lecture Series 2022: Laying the Path for Lifelong Wellness.* 

Please follow the steps below to register your learning account.

a. Click on the 'Register' button

| Infant and Early Mental<br>Health Promotion<br>IEMHP | A program of<br>SickKids                                                                                                    |       |
|------------------------------------------------------|----------------------------------------------------------------------------------------------------|-------|
|                                                      |                                                                                                    | EN FR |
|                                                      | Log In                                                                                                    |       |
|                                                      | Welcome to the Infant and Early Mental Health<br>Promotion (IEMHP) Training Platform.<br>IEMHP is a program of the SickKids Learning<br>Institute.<br>Please login or a create an account to continue. |       |
|                                                      | Email                                                                                                    |       |
|                                                      | Password<br>Don't know your password? Click on the "Create/Update your<br>password" link below.                                                                                                    |       |
|                                                      | Create/Update your password                                                                                                    |       |
|                                                      | Log In Register Click here                                                                                                    |       |

b. Fill out the required information

| Infant and Early Mental<br>Health Promotion                                                                                             | eram of<br>ckKids                           | Search                                       | Q English V LogIn              |
|----------------------------------------------------------------------------------------------------|---------------------------------------------|----------------------------------------------|--------------------------------|
| Create an acco                                                                                                    | ount                                        |                                              |                                |
| Registration Instructions Please enter your 1<br>regarding your next registration steps.                                                | first name, last name, e-mail and password. | Hit "submit" and you will receive a verifica | ation email, with instructions |
| Already have an account? Log in                                                                                                    |                                             |                                              |                                |
| Preferences:<br>Language<br>English                                                                                                    | •                                           |                                              |                                |
| Account Supplementary Info:                                                                                                    |                                             |                                              |                                |
| The new password must match the following requir<br>- password must contain at least 6 characters<br>- password must contain mixed case | ements:                                     |                                              |                                |
| * First Name                                                                                                    |                                             |                                              |                                |
| <b>≭</b> Last Name                                                                                                    |                                             |                                              |                                |

c. Click on the 'Disclaimer', 'Security check', and 'Submit' button to create an account

| *             | Password                                                                                                    |                                                                                                    |
|---------------|----------------------------------------------------------------------------------------------------|----------------------------------------------------------------------------------------------------|
|               |                                                                                                    |                                                                                                    |
| *             | Confirm Password                                                                                                    |                                                                                                    |
|               | •••••                                                                                                    |                                                                                                    |
|               | Click on the Disclaimer                                                                                                    |                                                                                                    |
| ☑ Th<br>platf | is is a disclaimer that IEMHP may use the anonymized data collected in fu<br>form. Any personal information that could identify you, such as your name | ture publications and presentations to evaluate the efficacy of our training or agency, will NOT be shared. |
| Sec           | urity Check:                                                                                                    |                                                                                                    |
|               | Click on the Security check                                                                                                    |                                                                                                    |
|               | I'm not a robo                                                                                                    | t reCAPTCHA<br>Privacy - Terms                                                                              |
| Subm          | Click here                                                                                                    |                                                                                                    |

# 3. Log in to your account:

Please log in using your email and password

| Infant and Early Mental<br>Health Promotion<br>IEMHP                                                                                               |       |
|----------------------------------------------------------------------------------------------------|-------|
|                                                                                                    | EN FR |
| Log In                                                                                                    |       |
| Welcome to the Infant and Early Mental Health<br>Promotion (IEMHP) Training Platform.<br>IEMHP is a program of the SickKids Learning<br>Institute. |       |
| Please login or a create an account to continue.                                                                                                   |       |
| Email                                                                                                    |       |
| enter your email address here                                                                                                    |       |
| Password<br>Don't know your password? Click on the "Create/Update your<br>password" link below.<br>enter your password here                        |       |
| Create/Update your password                                                                                                    |       |
| Click on Log In<br>Log In Register                                                                                                    |       |

- 4. Complete User Profile (First Time Login):
  - a. Enter your information to complete the User Profile

| Co      | mplete User Profile                      |
|---------|------------------------------------------|
| Fill in | the missing required account information |
| *       | Current Job Title                        |
| *       | © Organization                           |
| *       | : City                                   |
| *       | : Province                               |
|         | Alberta 🗸                                |

b. Save your User Profile by clicking 'Save'

| English                                | ~           |            |
|----------------------------------------|-------------|------------|
| n which language(s) do you deliver you | r services? |            |
| English                                |             |            |
| French<br>Indigenous language          |             |            |
| Other                                  |             |            |
|                                        |             | Click boro |
|                                        |             |            |

You will now be directed to the Home Page.

- 5. Purchasing Lecture Series 2022: Laying the Path for Lifelong Wellness:
  - a. On the Home Page, click on Option 1 or Option 2 of the 'Catalogue' button

| Infant and Early Mental<br>Health Promotion<br>IEMHP                      | Aprogram of<br>SickKids Option 1: Cl                                        | ick here                                                 | Search Q EN FR O •                                                                                                    |                                                                                               |  |  |  |
|---------------------------------------------------------------------------|-----------------------------------------------------------------------------|----------------------------------------------------------|----------------------------------------------------------------------------------------------------|-----------------------------------------------------------------------------------------------|--|--|--|
| *                                                                         | Catalogue My Training                                                       | My Agenda                                                | My Progress                                                                                                    |                                                                                               |  |  |  |
|                                                                           | Infant and<br>Lear                                                          | Welcor<br><sup>d Early Menta</sup><br>ning               | ne to<br>Health Pro<br><b>Platfc</b>                                                                                                    | motion's                                                                                      |  |  |  |
|                                                                           |                                                                             | <b>m</b>                                                 |                                                                                                    | *                                                                                             |  |  |  |
| Catalogue                                                                 | My Training                                                                 | My Ager                                                  | ida                                                                                                    | My Progress                                                                                   |  |  |  |
| Browse the CATALOGUE for all available trainings in which you can enroll. | All the trainings you are enrolled<br>in can be found under MY<br>TRAINING. | Visit MY AGENDA<br>upcoming sessions<br>registered to at | to find all University of the second second | nder MY PROGRESS you can<br>cess the certificates for all the<br>rainings you have completed. |  |  |  |
| Visit – Option 2: 0                                                       | Click here Visit                                                            | Visit                                                    |                                                                                                    | Visit                                                                                         |  |  |  |

b. Click 'Purchase' beside the Program name *Lecture Series 2022: Laying the Path for Lifelong Wellness* 

| Infant and Early Mental<br>Health Promotion<br>IEMHP | A program | Kids           |                       |                         | Search      | Q EN FR 🔷 • |
|------------------------------------------------------|-----------|----------------|-----------------------|-------------------------|-------------|-------------|
|                                                      | ñ         | Catalogue      | My Training           | My Agenda               | My Progress |             |
| Catalogue                                            |           |                |                       |                         |             | 2 Trainings |
| Search Trainings Q                                   |           | Title          |                       |                         | Progress    | Due Date    |
| All O Keyword                                        | >         | Introduction 1 | to Infant and Early M | ental Health            |             | Enroll      |
|                                                      | >         | Lecture Serie  | s 2022: Laying the Pa | th for Lifelong Wellne: | ss Click h  | Purchase    |

- c. Enter your Billing Information
- d. Enter your Coupon Code by clicking the 'Apply Coupon' button

| Infant and Early Mental<br>Health Promotion<br>IEMHP                                       | Search    | Q 📕         | EN FR 🔷 • |                    |                      |                           |
|--------------------------------------------------------------------------------------------|-----------|-------------|-----------|--------------------|----------------------|---------------------------|
| <del>ri</del>                                                                              | Catalogue | My Training | My Agenda | My Progress        | s                    |                           |
| Shopping Car                                                                               | t         |             |           |                    |                      |                           |
|                                                                                            |           |             |           | 1 Shopping<br>Cart | 2 Payment<br>Summary | 3 Payment<br>Confirmation |
| Product                                                                                    |           | Price       | Quantity  | Total fo           | or item              |                           |
| Lecture Series 2022: Laying the Path for<br>Lifelong Wellness (Learning Path)<br>LS2022_EN | \$        | 565.00      | 1         | 4                  | \$565.00 Remove      | Apply Coupon              |
|                                                                                            |           |             | Subtotal: | \$                 | \$565.00             |                           |
| Keep Shopping                                                                              |           |             |           |                    | C                    | lick here                 |
| Billing Information                                                                        |           |             |           |                    |                      |                           |
| First Name* Last Name* Address Line 1*                                                     |           |             |           |                    |                      |                           |

e. If you are an IEMHP or WAIMH member, enter your member discount coupon code by clicking the 'Apply Coupon' button. Please enter your Billing Information and click on 'Continue'.

| Infant and Early Mental<br>Health Promotion<br>IEMHP                                       | arly Mental A program of SickKids |                  |             |           |                    | ۹ ۲                  | EN FR 🔷 •                 |
|--------------------------------------------------------------------------------------------|-----------------------------------|------------------|-------------|-----------|--------------------|----------------------|---------------------------|
|                                                                                            | *                                 | Catalogue        | My Training | My Agenda | My Progress        |                      |                           |
| Shopping Ca                                                                                | art                               |                  |             |           |                    |                      |                           |
|                                                                                            |                                   |                  |             |           | 1 Shopping<br>Cart | 2 Payment<br>Summary | 3 Payment<br>Confirmation |
| Product                                                                                    |                                   |                  | Price       | Quantity  | Total              | for item             |                           |
| Lecture Series 2022: Laying the Path for<br>Lifelong Wellness (Learning Path)<br>LS2022_EN | or                                | \$440.00 (coupon | applied)    | 1         |                    | \$440.00 Remo        | ove                       |
|                                                                                            |                                   |                  |             | Subtotal: |                    | \$440.00             |                           |
| Keep Shopping                                                                              |                                   |                  |             |           |                    |                      |                           |
| Click here                                                                                 |                                   |                  |             |           |                    |                      |                           |

# f. Click 'Continue to Course' to access the Lecture Series

| Infant and Early Mental<br>Health Promotion<br>IEMHP | A program of<br>Promotion SickKids |                 |             |           |                    | c            | 2 <b>F</b>     | EN FR 🔷 -                 |
|------------------------------------------------------|------------------------------------|-----------------|-------------|-----------|--------------------|--------------|----------------|---------------------------|
|                                                      | ñ                                  | Catalogue       | My Training | My Agenda | My Progre          | ss           |                |                           |
| Payment C                                            | onfi                               | rmatio          | n           |           |                    |              |                |                           |
|                                                      |                                    |                 |             |           | 1 Shopping<br>Cart | 2 Pa<br>Su   |                | 3 Payment<br>Confirmation |
| Your order has bee                                   | n succ                             | essfully pro    | ocessed.    |           |                    |              |                |                           |
| Your order<br>number:                                |                                    |                 |             |           |                    |              |                | Print this page           |
| Purchased item(s) enrollment resu                    | lt:                                |                 |             |           |                    |              |                |                           |
|                                                      |                                    |                 |             |           |                    |              |                |                           |
| Enrolled Learner(                                    | s)                                 |                 |             |           |                    |              |                |                           |
| Product                                              |                                    |                 | Learner     |           | C<br>U             | oupon<br>sed | Token(<br>Used | s) Enrolled               |
| 1. Lecture Series 2022: Laying the                   | Path for Li                        | felong Wellness |             |           |                    |              | ~              | In Progress               |
| Continue to Course                                   | k here                             |                 |             |           |                    |              |                |                           |

## 6. Accessing Lecture Series 2022: Laying the Path for Lifelong Wellness:

- a. Click on 'My Training' at the top of the page
- b. Click 'Open' to access the series

| Infant and Early Menta<br>Health Promotion<br>IEMHP | S | program of<br>DickKids              |                                                | Click here               | Search         | Q EN       | FR O-       |
|-----------------------------------------------------|---|-------------------------------------|------------------------------------------------|--------------------------|----------------|------------|-------------|
|                                                     | ñ | Catalogue                           | My Training                                    | My Agenda                | My Progress    |            |             |
| My Trainin<br>Status                                | g |                                     |                                                |                          |                |            | 3 Trainings |
| <ul><li>Active (3)</li><li>Completed</li></ul>      |   | Title                               |                                                |                          | Progress       | Due Date   | Click here  |
| Z Expired (0)                                       |   | > Lecture Series                    | s 2022: Laying the Pa                          | ath for Lifelong Wellnes | S 0% Completed | 9/30/2024  | Open        |
| Sort                                                |   | > Foundations in<br>Certificate Lea | n Infant and Early M<br>cture Series 2020      | ental Health Practice:   | 68% Completed  | 12/31/2022 | Open        |
| Last Attempted                                      | ~ | > Introduction t                    | Introduction to Infant and Early Mental Health |                          |                | 8/31/2022  | Open        |

7. Viewing Lecture Series 2022: Laying the Path for Lifelong Wellness:

To begin viewing the lectures series, scroll down the page and select the sessions

|   | Training                                                                                                    | Progress                      | Estimated Time<br>of Completion      |
|---|----------------------------------------------------------------------------------------------------|-------------------------------|--------------------------------------|
|   | Lecture Series 2022: Laying the Path for Lifelong<br>Wellness(Required)                                                             |                               |                                      |
| 0 | Session 01                                                                                                    | 0 of the 2 optional trainings | -                                    |
|   | Session 01: Entering the worlds of the troubled infant, toddler and their parents across cultures                                   | 0% Completed                  | 2h Enter Feedback Supplementary Info |
|   | Séance 01: Entrer dans le monde des nourrissons et<br>des tout-petits en difficulté et de leurs familles, à<br>travers les cultures | 0% Completed                  | 2h Enter Feedback Supplementary Info |
| 0 | Session 02                                                                                                    | 0 of the 2 optional trainings |                                      |
| 0 | Session 03                                                                                                    | 0 of the 2 optional trainings |                                      |
| 0 | Session 04                                                                                                    | 0 of the 2 optional trainings |                                      |
| Ø | Session 05                                                                                                    | 0 of the 2 optional trainings | -                                    |
| 0 | Session 06                                                                                                    | 0 of the 2 optional trainings |                                      |
| Ø | Session 07                                                                                                    | 0 of the 2 optional trainings |                                      |
| Ø | Session 08                                                                                                    | 0 of the 2 optional trainings |                                      |

Please note: As new sessions are added to the *Lecture Series 2022: Laying the Path for Lifelong Wellness* every few weeks, you can also view the optional BONUS *Lecture Series 2020: Foundations in Infant and Early Mental Health Practice* to access additional resources and further enhance your learning experience.

|   | ecture Series 2020: Foundations in Infant and<br>Early Mental Health Practice (Bonus/Optional) |   |
|---|------------------------------------------------------------------------------------------------|---|
| Ð | Session 01                                                                                     |   |
| Ð | Session 02                                                                                     | - |
| Ð | Session 03                                                                                     | - |
| o | Session 04                                                                                     |   |
| o | Session 05                                                                                     |   |
| o | Session 06                                                                                     |   |
| Ð | Session 07                                                                                     |   |
| Ð | Session 08                                                                                     |   |
| ø | Session 09                                                                                     |   |
| o | Session 10                                                                                     |   |
| ø | Session 11                                                                                     |   |
| o | Session 12                                                                                     |   |
| • | Corsion 12                                                                                     |   |

If you have any questions, please feel free to contact us at <u>iemhp.lectureseries@sickkids.ca</u>.

Many thanks, Lecture Series Team